## Getting started on setting your preferences on eMIMSCloud and eMIMSDesktop

Preferences are designed to support the way individuals work – for example, if you want to access the CMI first the majority of the time or you want to default to the Abbreviated PI when you click on a brand.

| <i>e</i> MIM | [SCloud                  | Data                    | Version: September        | 2014                  | Signe        | d in as: General ( M | Preferences   Login<br>IMS Australia ) Lleer |
|--------------|--------------------------|-------------------------|---------------------------|-----------------------|--------------|----------------------|----------------------------------------------|
| Home         | Medicines<br>Information | Interactions<br>Checker | Product<br>Identification | Clinical<br>Resources | Patient Care | Handy Links          | Help                                         |
| <b>A</b>     |                          | A                       | Ø                         | (i)                   | <b>\$</b>    | Ŧ                    | ?                                            |

To get started click on the Preferences in top right hand of your screen next to Login

If you are and eMIMSCloud users Once preferences have been set they are colour coded so you can see at a glance who set them and know immediately if you can change them yourself or if you need to contact your system administrator

Organisation Settings Department Settings User Settings Default Settings

**RED** – **Organisation Settings this** means that the administrator at the organisation has set the preferences for all users and no individual users can change them. This would normally be used by corporate administrators whose user's access eMIMSCloud through a single IP address that then delivers eMIMSCloud across multiple sites

**GREEN – Department Settings** this means that the administrator at the department level e.g. a corporate customer who has eMIMS delivered to different IP addresses has set the preferences for all users at that site and no individual users can change them.

**BLUE – User settings** this means individual users of eMIMSCloud i.e. whoever is using a user name and log in and all users of eMIMSDesktop can set their own preferences

## Both eMIMSCloud and eMIMSDesktop have the same choice of preferences

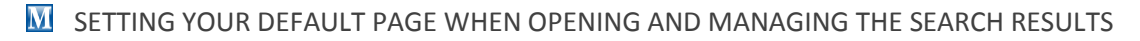

Level 2 1 Chandos Street, St Leonards NSW 2065

ACN 050 695 157, ABN 68 050 695 157

Phone +61 2 9902 7770 www.mims.com.au

| Preferences                           | Set your default opening page by choosing from the |                                         |
|---------------------------------------|----------------------------------------------------|-----------------------------------------|
| General                               |                                                    | drop down                               |
| Default Page                          | Medicines Information                              |                                         |
| Drug Search Results                   |                                                    | Choose if you want to see the           |
| Show Deleted Products                 | Include products deleted in the last one year 🚿    | × · · · ·                               |
| Number of Search Results Per Page     | 20 🗸                                               | deleted products                        |
| Max items per auto-complete category  | Show 5 items per category                          |                                         |
| Show Indication                       |                                                    | <ul> <li>he number of search</li> </ul> |
| Show Images                           |                                                    | results                                 |
| Show MIMSClass Information            |                                                    |                                         |
| Show PBS Availability                 |                                                    | • And use the tick                      |
| Show Dose Information                 |                                                    | boxes to change the                     |
|                                       |                                                    | amount of dotail in                     |
|                                       |                                                    | uniount of uetui m                      |
|                                       |                                                    | the search results                      |
| 1 Copyright<br>MIMS Australia Pty Itd |                                                    |                                         |

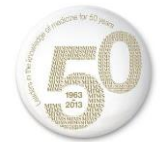

Changing the amount of detail you see in your search result by unticking all the boxes can change your view from this :-

| Search results for <i>I</i> | Atorvastatin                                                                                                    |                                                           |
|-----------------------------|----------------------------------------------------------------------------------------------------|-----------------------------------------------------------|
| Need to narrow down? Refin  | e your search Didn't find what you want? Try Advanced Search                                                                                                    |                                                           |
| Results 1-20 of 42          | <ul> <li>1 2 3 ()</li> </ul>                                                                                                    |                                                           |
| APO-Atorvastatin (Table     | ets) (Apolexi                                                                                                    |                                                           |
| Use:                        | HMG-CoA reductase inhibitor. Adjunct to diet in treatment of hypercholesterolaemia; nonfatal ML stroke risk reduction in hypertensive patients with multiple CHD risks. See<br>Section 2(f) headnote                                                                                                    |                                                           |
| Dose:                       | #@. Individualise dose, 10-80 mg once dally, may adjust dose after 4 wks according to response. Primary hypercholesterolaemia, mixed dyslipidaemia: 10 mg/day.<br>Homozygous familial hypercholesterolaemia. Adults: 80 mg/day. Concomitant cyclosporin, telaprevir, tipranavir + ritonavir, max atorvastalin 10 mg. Fusidic acid (see Contra).   |                                                           |
|                             | discontinue atorvastatin, may reintroduce 7 days after last fusidic acid dose                                                                                                    |                                                           |
| MIMS Class:<br>Drug Image:  | Hypolipidaemic agents<br>APO APO APO APO<br>10 20 80 40                                                                                                    |                                                           |
| PBS:                        | Restricted - PBS/RPBS, Restricted - PBS/RPBS (NP)                                                                                                    |                                                           |
|                             | Full PI [Abbreviated PI ] CMI [MIMS interactions] [IMGateway interactions]                                                                                                    |                                                           |
| Atorvachol (Tablets) (As    | scent Pharma) 🤨                                                                                                    |                                                           |
| Atorvastatin                |                                                                                                    |                                                           |
| Use:                        | HIG-CoA reductase inhibitor. Adjunct to diet in treatment of hypercholesterolaemia; nonfatal MI, stroke risk reduction in hypertensive patients with multiple CHD risks. See<br>Section 2(f) headnote                                                                                                    | Changing the search results still                         |
| Dose:                       | #10: Individualise dose; 10-80 mg once daily; may adjust dose after 4 wixs according to response. Primary hypercholesterolaemia, mixed dyslipidaemia: 10 mg/day.<br>Homozygous familial hypercholesterolaemia. Adults: 80 mg/day. Concomitant cyclosporin, telaprevir, tipranavir + ritonavir: max atorvastatin 10 mg. Fusidic acid (see Contra). | allows you to move quickly to the                         |
|                             | discontinue atorvastatin, may reintroduce 7 days after last fusidic acid dose                                                                                                    |                                                           |
| М То                        | this:-                                                                                                    | And still allow you to add<br>medicines straight into the |
| APO-Atorvas                 | tatin (Tablets) [Apotex] 🕖                                                                                                    | Interaction's checker from here                           |
| Atorvastatin                |                                                                                                    |                                                           |
|                             | Full PI   Abbreviated PI   CMI MIMS Interactions MGateway Interactions                                                                                                    |                                                           |
| Atorvachol (T               | Fablets) (Ascent Pharma) 🤨                                                                                                    |                                                           |
|                             | Full PI   Abbreviated PI   CMI MIMS Interactions MGateway Interactions                                                                                                    |                                                           |
| Atorvastatin (              | GH (Tablets) (Generic Health)                                                                                                    |                                                           |
| Atorvastatin                |                                                                                                    |                                                           |
|                             | Full PI   Abbreviated PI   CMI MIMS Interactions IMGateway Interactions                                                                                                    |                                                           |
| Atorvastatin I              | Pfizer (Tablets) (Pfizer) 🗘                                                                                                    |                                                           |
| Atorvastatin                | Full PI   Abbreviated PI   CMI MIMS Interactions IMGateway Interactions                                                                                                    |                                                           |
|                             | -                                                                                                    |                                                           |

Another really handy preference to set for yourself is the way you move around from the search. Setting the default landing page once you click on a brand name

| Medicines Information                       |                     |
|---------------------------------------------|---------------------|
| When click on Product name in auto-complete | Go to monograph 🗸   |
| Display food information on Abbreviated PI  | Display symbol only |
| Default PI                                  | CMI                 |

- When clicking on a Product name in auto complete simply choose form the drop down and you can go to monograph or perform another search
- The way food information is displayed choose just the symbol ± , just the wording or both
- Default PI when you click on a brand name choose the Abbreviated PI, full PI or CMI as your landing page

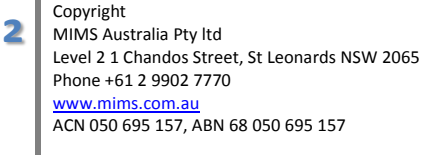

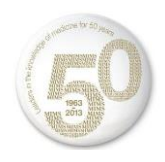

M There are many other options for you to try and to use and each time you make a change

**REMEMBER TO SAVE YOUR CHANGES** at the bottom of the page!

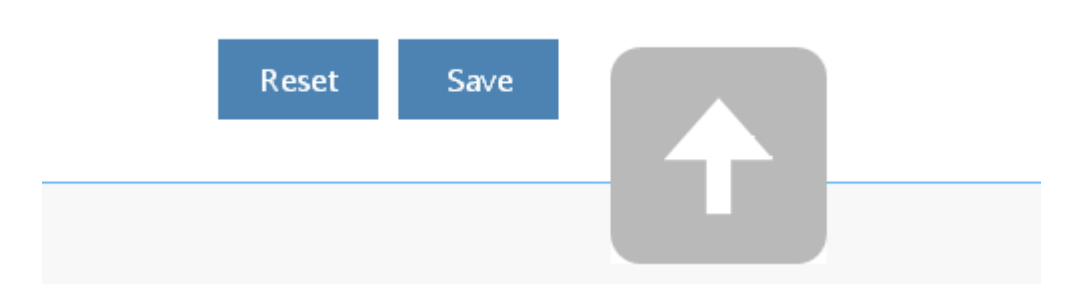

You can Reset them from here as well and big arrow will take you straight back to the top of the page

Take some time to change the look and feel of your eMIMS – make it work for you!

| Report an Adverse Reaction                          |                     |
|-----------------------------------------------------|---------------------|
| Indiana Information                                 |                     |
|                                                     |                     |
| When click on Product name in auto-complete         | Go to monograph 👻   |
| Display food information on Abbreviated PI          | Display symbol only |
| Default PI                                          | CMI                 |
| Interaction                                         |                     |
| Preferred Documentation Level                       | All                 |
| Preferred Severity Level                            | All level 🗸         |
| Clinical Resources                                  |                     |
| Disease Index                                       | 1 🗸                 |
| MIMS Companion                                      | 2 🗸                 |
| Cardiovascular Risk Chart                           | 3 🗸                 |
| CYP450 Drug Interactions                            | 4 🗸                 |
| Medications That Should Not Crushed                 | 5 🗸                 |
| Infectious Diseases - Exclusion Periods from School | 6 🗸                 |
| Medicines in Pregnancy                              | 7 🗸                 |
| Reference Intervals - Normal Values                 | 8 🗸                 |
| Drugs in Sport - WADA Guide                         | 9 🗸                 |
| Brand Substitution and Therapeutic Group Premiums   | 10 🗸                |
| Patient Care                                        |                     |
| myDr Medical Images                                 | 1 🗸                 |
| myDr Patient Handouts                               | 2 🗸                 |
| Tools and Calculators                               | 3 🗸                 |
| Self Help and Support Groups                        | 4 🗸                 |
| Baby Due Date Calculator                            | 5 🗸                 |
| Find a Physio                                       | 6 🗸                 |
| National Immunisation Program Schedule              | 7 🗸                 |
| Obstetric Table                                     | 8 🗸                 |

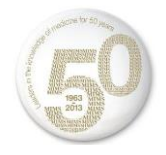